## Встановлення програми М.Е.Doc – локальна версія

Для початку вам необхідно завантажити дистрибутив програми. Ви можете увійти на сайт розробника **medoc.ua** та через кнопку «Дистрибутив» завантажити демонстраційну версію програми на свій комп'ютер.

| M.E.Doc - InstallShield Wizard                                                                                                    |                                                                                                    | ×  |
|----------------------------------------------------------------------------------------------------|----------------------------------------------------------------------------------------------------|----|
| ~                                                                                                    | Вас вітає майстер встановлення М.Е.Doc.                                                                                               |    |
| medac                                                                                                    | Майстер встановить М.Е.Doc версії 11.00.001 на<br>Ваш комп'ютер.                                                                      |    |
| A LEAD AND A LEAD AND | Перед початком встановлення рекомендується<br>закрити всі запущені програми. Це дозволить<br>Майстру коректно оновити системні файли. |    |
| <b>М.Е.Doc</b><br>Своєчасна звітність<br>та простий обмін<br>документами                                                                                                    |                                                                                                    |    |
| Підвищені стандарти<br>безпеки                                                                                                    | Натисніть «Далі» для продовження або «Відміна»<br>для виходу з програми встановлення.                                                 |    |
|                                                                                                    | <Назад Далі > Відмін                                                                                                    | Ia |

Як тільки файл буде успішно завантажено, запустіть його.

Для встановлення програми необхідно лише крокувати за «Майстром встановлення програми».

Крок 1. Майстер запропонує ознайомитися з Ліцензійною угодою.

| ліцензійна угода                                                                                                    |              |
|----------------------------------------------------------------------------------------------------|--------------|
| Перед встановленням системи М.Е.Doc ознайомтесь<br>з ліцензійною угодою                                                                                                    | ed           |
| ЛШ IFH31Я                                                                                                    | ^            |
| (невиключна) на використання Комп'ютерної програми «М.Е.Doc»                                                                                                    |              |
| Ліцензіар надає Ліцензіату невиключне право використовувати об'єкт авторської<br>права, під яким розуміється комп'ютерна програма «М.Е.Doc» (далі - Програма) та<br>оновлення, створені та випущені протягом строку дії невиключної ліцензії, виданої Ліцензіат<br>Ліцензіаром,<br>відповідно до нижченаведених умов: | o<br>TT<br>Y |
| Вил. ліцоцаї: цоликлюция                                                                                                    | ~            |
| Я приймаю умови ліцензійної угоди   Я не приймаю умови ліцензійної угоди Друк                                                                                                    |              |
|                                                                                                    |              |
| IShield                                                                                                    |              |

Крок 2. Майстер запропонує обрати один з варіантів встановлення програми: локальний або мережевий. Оберіть локальний варіант.

| Вибір варіанту встановлення г                                                                                                   | програми                                                                                                    |
|----------------------------------------------------------------------------------------------------|----------------------------------------------------------------------------------------------------|
| Локальний варіант                                                                                                    |                                                                                                    |
| Використання програми лише на<br>з копіюванням усіх програмних с                                                                | а одному робочому місці. І Іовна інсталяція програми<br>файлів на цей комп'ютер.                                                          |
| О Мережевий варіант                                                                                                    |                                                                                                    |
| Одночасна робота кількох корис<br>цей комп'ютер. Для одночасної р<br>(клієнтських станцій) у локальнії<br>до серверної частини. | стувачів. Інсталяція серверної частини програми на<br>зоботи необхідне встановлення робочих місць<br>й мережі підприємства з підключенням |
| Якщо ви не впевнені, який варіа;                                                                                                | нт вам потрібен - оберіть "Локальний варіант"                                                                                             |
| tallShield                                                                                                    |                                                                                                    |
|                                                                                                    |                                                                                                    |

**Крок 3.** Майстер запропонує обрати каталог, в який буде встановлена програма. За замовчуванням це каталог, рекомендований розробником <u>C:\Program Files\Medoc\Medoc</u>, але ви можете вказати будь-який інший.

База даних програми та інші файли, що будуть змінюватися в процесі роботи із програмою, будуть розміщені на диску <u>C:\ProgramData\Medoc\Medoc</u>, якщо ви встановите позначку *Для всіх користувачів комп'ютера*. Якщо ви вкажете *Тільки для мене*, всі ці файли буде переміщено у вашу папку користувача, а саме - <u>C:\Users\ivanov\AppData\Local\Medoc\Medoc</u>

| палаштування встановлення систем                                                        | 4 M.E.Doc | med   |
|-----------------------------------------------------------------------------------------|-----------|-------|
| Оберіть шлях для встановлення                                                           |           |       |
| Кінцева папка                                                                           |           |       |
| C:\Program Files\Medoc\Medoc_3                                                          |           | Огляд |
|                                                                                         |           |       |
| Встановления системи:                                                                   |           |       |
| Встановлення системи:                                                                   |           |       |
| Встановлення системи:                                                                   |           |       |
| Встановлення системи:                                                                   |           |       |
| Встановлення системи:<br>О Для всіх користувачів комп'ютера<br>Тільки для мене<br>hield |           |       |

Крок 4. Натиснувши кнопку «Далі», розпочнеться встановлення програми.

| A.E.Doc - InstallShield Wizard X                                           |
|----------------------------------------------------------------------------|
| Стан встановлення системи                                                  |
| Зачекайте, майстер встановлення системи М.Е.Doc виконує необхідні операції |
| Installing                                                                 |
| C:\Program Files\Medoc\Medoc_3\32\TXDrawing.dll                            |
|                                                                            |
|                                                                            |
|                                                                            |
|                                                                            |
| istallShield                                                               |
| Відміна                                                                    |

Після того, як встановлення буде завершено, для запуску програми в меню **«Пуск»** автоматично створиться група з назвою **«М.Е.Doc»** та ярлик для запуску програми на робочому столі. Також майстер запропонує одразу запустити програму.

| M.E.Doc - InstallShield Wizard                                           |                                                                                                  |
|--------------------------------------------------------------------------|--------------------------------------------------------------------------------------------------|
|                                                                          | Встановлення системи М.Е.Doc завершено.<br>Систему М.Е.Doc успішно встановлено на Ваш комп'ютер. |
| <b>М.Е.Doc</b><br>Своєчасна звітність<br>та простий обмін<br>документами | ☑ Запустити М.Е.Doc                                                                              |
| Підвищені стандарти<br>безпеки                                           | Для виходу з майстра встановлення натисніть "Готово".                                            |
|                                                                          | < Назад <b>Готово</b> Відміна                                                                    |